# Infos zu MS-Konto-Probleme (Stand 30.1.2022)

# 1. Empfangene Warnmeldungen

Es werden Warnmeldungen gesendet, die sagen, dass ein Problem mit dem Microsoft-Konto besteht oder dass das Microsoft-Kontroll-Kennwort geändert wurde.

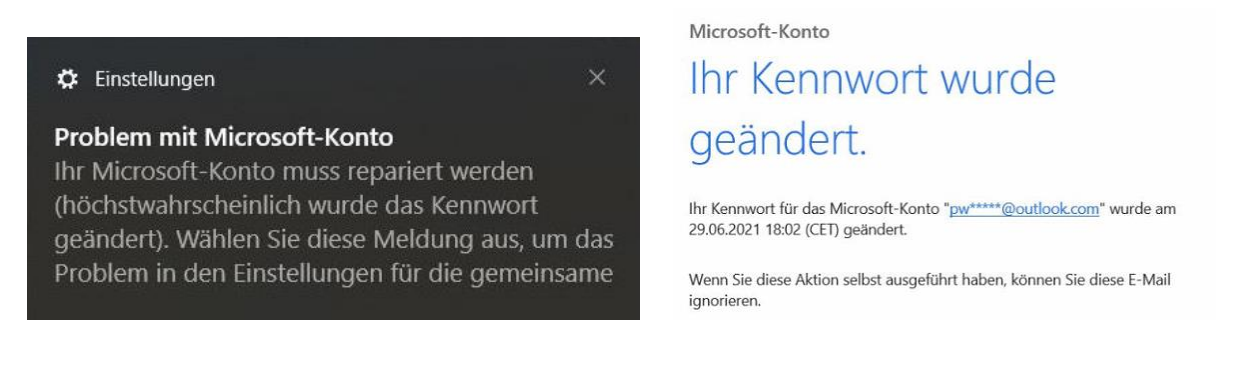

Dies sind Routine-Meldungen. Sie können ignoriert bzw. gelöscht werden, wenn man vorher selber etwas am Konto verändert hat. Ist das aber nicht der Fall, wurde das Konto von jemand anderem geöffnet der das Kennwort geändert haben könnte. In dieser Situation <u>muss zumindest das</u> <u>Kennwort überprüft werden</u>.

Dazu geht man via "Einstellungen" zu "Konten", "Ihre Infos", wählt den Link zu "Mein Microsoft-Konto verwalten" und versucht mit dem bisherigen Kennwort ins Microsoft-Konto einzuloggen.

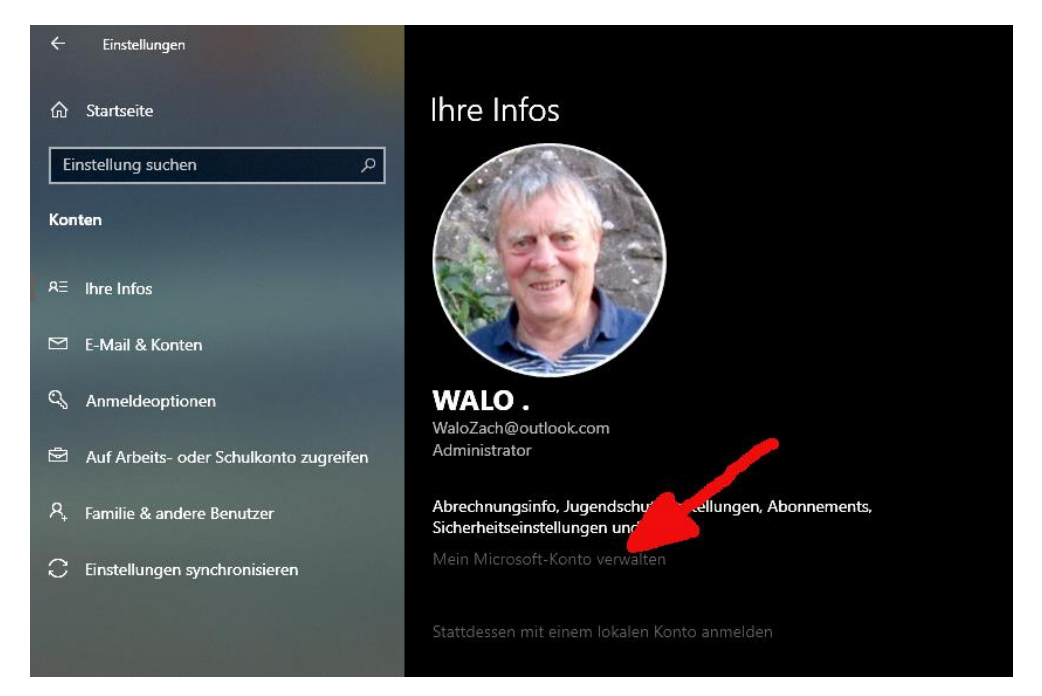

<mark>Funktioniert das Einloggen nicht mehr</mark>, wurde das Kennwort geändert und <mark>man muss das MS-Konto</mark> <mark>zurücksetzen</mark> (Kapitel 2) <mark>oder ein neues MS-Konto einrichten (</mark>Kapitel 4)**!**  <mark>Funktioniert das Einloggen hingegen immer noch</mark>, dann ist das Kennwort immer noch dasselbe. Nun gibt es zwei Möglichkeiten weiterzufahren:

- Man macht nichts und logt wieder aus. Dies birgt die Gefahr, dass jemand anderes das Kennwort besitzt und später einmal etwas verändern kann.
   <u>Bemerkung</u>: Nach dem ausloggen kommt nach einer gewissen Zeit erneut eine Kennwort-Alarmmeldung welche ignoriert bzw. gelöscht werdenkann, da man ja eben selber auf dem Konto war!
- oder man setzt ein neues Kennwort und logt wieder aus. Dies ist die sicherere Methode.
   Auch hier kommt nach einer gewissen Zeit erneut eine Kennwort-Alarmmeldung. Da man ja eben selber auf dem Konto war, kann die ignoriert bzw. gelöscht werden!

## 2. Vorgehen zum Setzen eines neuen Kennwortes

#### Öffnen des MS-Kontos wie folgt:

",Einstellungen" -> "Konten" -> "Ihre Infos", hier wählt den Link zu "Mein Microsoft-Konto verwalten" womit die MS-Kontoseite erscheint:

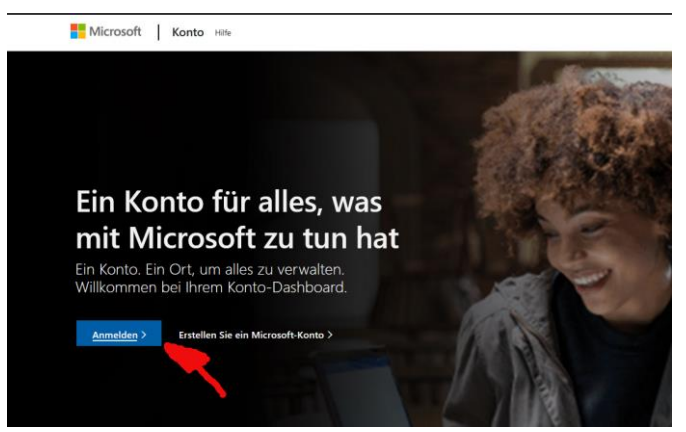

Hier nun Anmelden anklicken.

| Anmelde                      | n 🖌                |                     |       |
|------------------------------|--------------------|---------------------|-------|
| E-Mail, Telefor              | n oder Skype       |                     |       |
| Sie haben noch               | kein Konto? Dann ( | erstellen Sie jetzt | eins! |
| Mit Windows He<br>anmelden ⑦ | llo oder einem Sic | herheitsschlüssel   |       |
|                              |                    | Wei                 | iter  |
|                              |                    |                     |       |

Nun das E-Mail des MS-Kontos eintragen und weiter

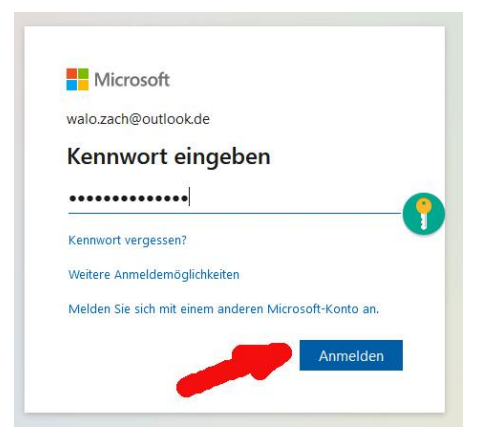

Dann Kennwort eingeben und "Anmelden" anklicken. Geht das nicht, weiter zu Kapitel 3.

Eine eventuell erscheinende Frage, ob man angemeldet bleiben will, mit "Nein" beantworten.

| Microsoft-Konto | Ihre In | ormationen                                                | Datenschutz                                                     | Sicherheit                                 | Zahlung und A       | brechnung 🗠         | Dienste 8    | & Abonnements                           | Geräte               |                  |                               |
|-----------------|---------|-----------------------------------------------------------|-----------------------------------------------------------------|--------------------------------------------|---------------------|---------------------|--------------|-----------------------------------------|----------------------|------------------|-------------------------------|
|                 | ٩       | Wal                                                       | o Zach                                                          |                                            |                     |                     |              | Microsoft 365 abru<br>Dienste & Abonner | <b>ifen</b><br>ments |                  | Kennwort ändern<br>Sicherheit |
|                 |         | Microsoft 36<br>Premium Office                            | 5<br>2-Apps, OneDrive-Cl                                        | oudspeicher und                            | mehr                |                     |              |                                         |                      |                  |                               |
|                 |         | Microsoft<br>Steigern Sie II<br>PowerPoint u<br>Microsoft | 365 Family ka<br>hre Produktivität<br>nd mehr.<br>: 365 abrufen | <b>aufen</b><br>– kaufen Sie Mi            | crosoft 365 Family  | /, einschließlich W | /ord, Excel, |                                         |                      | •                |                               |
|                 |         | Geräte<br>Suchen, reparie                                 | ren und verwalten li                                            | irer Geräte                                |                     |                     |              |                                         |                      |                  | Alle Gerät                    |
|                 |         |                                                           |                                                                 | walo_ultra<br>700Z3C/700<br>Details anzeig | ibook<br>ZSC<br>gen |                     |              |                                         |                      | Gerät hinzufüger | n                             |

Auf der erscheinenden MS-Konto-Seite, rechts oben "Kennwort ändern" anklicken

Die Microsoft-Webseite öffnet die Seite "Kennwort ändern" mit den Eingabefeldern und dem Menüpunkt "Sicherheit".

| Mit einem sicheren Kennwort können Sie unerlaubten Zugriff auf Ihr E-Mail-Konto verhinderr<br>Aktuelles Kennwort<br>Aktuelles Kennwort<br>Kennwort vergessen?<br>Neues Kennwort<br>Neues Kennwort<br>Mindestens 8 Zeichen, Groß-/Kleinschreibung wird beachtet<br>Kennwort erneut eingeben | 1. |
|----------------------------------------------------------------------------------------------------|----|
| Aktuelles Kennwort<br>Kennwort vergessen?<br>Neues Kennwort<br>Neues Kennwort<br>Mindestens 8 Zeichen, Groß-/Kleinschreibung wird beachtet<br>Kennwort erneut eingeben                                                                                                    |    |
| Neues Kennwort Neues Kennwort Mindestens 8 Zeichen, Groß-/Kleinschreibung wird beachtet Kennwort erneut eingeben                                                                                                    |    |
| Mindestens 8 Zeichen, Gro8-/Kleinschreibung wird beachtet<br>Kennwort erneut eingeben                                                                                                    |    |
|                                                                                                    |    |
| Kennwort erneut eingeben                                                                                                    |    |

Hier das alte Kennwort setzen (Bestätigung) bzw. darunter ein neues Kennwort setzen (Ändern) und Speichern. Ist das alte Kennwort nicht mehr bekannt, weiter zu Kapitel 4.

Will man einen Zweistufen-ID-Test mit einem SMS-Sicherheitscode auf das eigene Mobile (z.B. +39 994 ...) einrichten, so muss man dies via den Menüpunkt "Sicherheit" machen.

In diesem Fall erscheint eine modifizierte Seite, auf der man die Mobile-Nummer für den SMS-Sicherheitscode-Empfang angeben kann.

Nach einer gewissen Zeit kommt erneut eine Kennwort-Alarmmeldung. Da man ja eben selber auf dem Konto war, kann die ignoriert bzw. gelöscht werden!

# 3. Weiteres Vorgehen bei Fehlercode-Empfang

Kommt bei der Anmeldung zum PC erneut eine Alarmmeldung oder eine Anmelde-Box, so konnte die eben im PC gemachte Änderung nicht ordentlich ins MS-Konto übernommen werden.

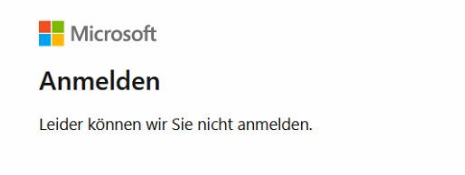

AADSTS900561: The endpoint only accepts POST requests. Received a GET request.

Enthält die Alarmmeldung den Fehlercode: AADSTS900561, so hat der Browser die Änderung zwar gespeichert, konnte sie aber nicht ordentlich zum MS-Konto übertragen, weil die Cooky-Einstellung des eigenen Browsers dies verhinderte.

Beim Erhalt der Fehlermeldung: "AADSTS900561: The endpoint only accepts POST requests. Received a GET request." bei der Anmeldung in Microsoft Konto die dann liegt das höchstwarscheinlich an dieser fehlerhaften Cookie-Einstellungen.

Der Fehler tritt bei der Anmeldung in Microsoft Konto auf, wenn Anwender die Cookies von Dritten blockiert oder abgelehnt haben. Dies bedeutet im Klartext, dass sie, wenn sie versuchen über Ihren Browser ins Microsoft Konto einzuloggen, den Cookies der Webseite zustimmen müssen. Sollten Sie diese abgelehnt haben, konnte nicht eingeloggt und die letzte Mutation nicht eingetragen werden.

Um das zu vermeiden, müssen die Cookies und der Cache Ihres Browsers gelöscht werden. Dies können Sie über die Einstellungen Ihres Browsers tun.

<u>Vorgehen bei Firefox</u>: Firefox starten -> Im Menü oben «Chronik» wählen -> Wahl von «Neueste Chronik löschen» -> Wahl von «letzte Stunde» und OK anklicken. Nun sollten die störenden Cookies gelöscht sein.

Nachdem man die Cookies und den Cache gelöscht hat öffnet man die Microsoft Konto Webseite erneut, <mark>stimmt anschließend den Cookies zu und versucht die Anmeldung erneut</mark>. Die Webversion des Microsoft Kontos ist am besten mit den Google Chrome und den Microsoft Edge Browser harmoniert. **<u>Bei anderen Browsern</u>** kann es zu Fehlern, wie dem Fehlercode AADSTS900561 kommen.

### 4. Erstellen eines (neuen) MS-Kontos

", Einstellungen" -> "Konten" -> "Ihre Infos" anklicken des Links zu "Erstellen eines MS-Konto". Nun erscheint die Konto-Seite.

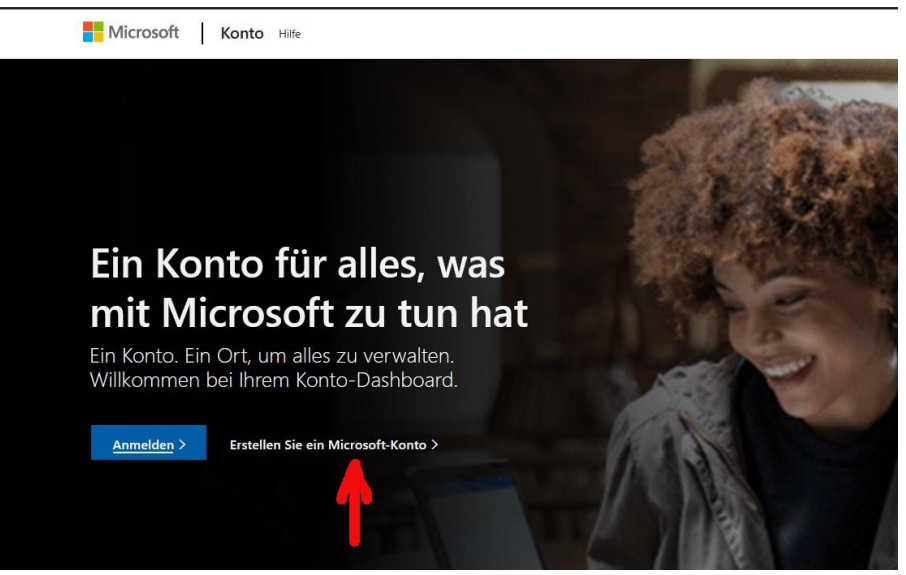

Hier "Erstellen Sie ein Microsoft-Konto" anklicken.

| Anmelden                                |                                  |
|-----------------------------------------|----------------------------------|
| E-Mail, Telefon oder Sky                | /pe                              |
| Sie haben noch kein Kontoï              | ? Dann erstellen Sie jetzt eins! |
| Mit Windows Hello oder ei<br>anmelden ⑦ | nem Sicherheitsschlüssel         |
|                                         |                                  |
|                                         | Weiter                           |
|                                         |                                  |

Hier nun E-Mail des MS-Outlook-Kontos (z.B. walo.zach@outlook.com) eintragen und weiter

| walo zach@   | outlook de        |   |
|--------------|-------------------|---|
| Kennwe       | ort eingeben      | ı |
| •••••        | •••••             |   |
| Kennwort ver | gessen?           |   |
|              |                   |   |
| Weitere Anm  | eldemöglichkeiten |   |

Nun ein eigenes Kennwort eingeben und "Anmelden" anklicken.

Seite 5 von 8

Nun erscheint die neue Kontoseite:

| Microsoft-Konto | Ihre Inform    | ationen                                             | Datenschutz                                                    | Sicherheit                             | Zahlung u                       | ind Abrechnu  | ing 🗠        | Dienste &  | Abonnements                         | Geräte           |                |                               |
|-----------------|----------------|-----------------------------------------------------|----------------------------------------------------------------|----------------------------------------|---------------------------------|---------------|--------------|------------|-------------------------------------|------------------|----------------|-------------------------------|
|                 | 8              | Wal                                                 | o Zach                                                         |                                        |                                 |               |              |            | Microsoft 365 ab<br>Dienste & Abonn | rufen<br>Iements |                | Kennwort ändern<br>Sicherheit |
|                 | Pre Mi         | crosoft 36<br>mium Office                           | 5<br>e-Apps, OneDrive-O                                        | Cloudspeicher un                       | d mehr                          |               |              |            |                                     |                  |                |                               |
|                 | M<br>Ste<br>Po | icrosoft<br>eigern Sie I<br>werPoint u<br>Microsoft | 365 Family k<br>hre Produktivität<br>nd mehr.<br>: 365 abrufen | <b>kaufen</b><br>t – kaufen Sie N      | licrosoft 365 I                 | amily, einsch | ließlich Wor | rd, Excel, |                                     |                  | •              |                               |
|                 | Ge<br>Sue      | r <b>äte</b><br>:hen, reparie                       | ren und verwalten                                              | lhrer Geräte                           |                                 |               |              |            |                                     |                  |                | Alle Gerät                    |
|                 |                |                                                     |                                                                | walo_ultr<br>700Z3C/70<br>Details anze | r <b>abook</b><br>0Z5C<br>eigen |               |              |            |                                     |                  | Gerät hinzufüg | gen                           |

Hier nun rechts oben "Kennwort ändern" anklicken

Jetzt (in gewissen Fällen auch erst nach einem Sicherheitscode-Austausch via E-Mail) wird die "Kennwort ändern"-Seite angezeigt:

| : | Microsoft-Konto                      | Ihre Informationen                | Datenschutz      | Sicherheit       | Zahlung und Abrechnung $ arsigma$ |
|---|--------------------------------------|-----------------------------------|------------------|------------------|-----------------------------------|
|   | Kennwo                               | rt ändern                         |                  |                  |                                   |
|   | Mit einem sicher<br>Aktuelles Kennwo | en Kennwort können S<br>ort       | ie unerlaubten Z | ugriff auf Ihr E | -Mail-Konto verhindern.           |
|   | Aktuelles Kennv<br>Kennwort verges   | vort<br>sen?                      |                  |                  |                                   |
|   | Neues Kennwort                       | 1                                 |                  | -                |                                   |
|   | Mindestens 8 Zeicher                 | t<br>n, Groß-/Kleinschreibung wir | d beachtet       |                  |                                   |
|   | Kennwort erneut                      | t eingeben                        |                  | 1                |                                   |
|   | lch möchte r                         | nein Kennwort alle 72             | Tage erneuern    |                  |                                   |
|   |                                      |                                   |                  |                  |                                   |
|   | Speichern                            | Abbrechen                         |                  |                  |                                   |

Hier das am Anfang eingegebene Kennwort erneut eingeben und Speichern (Bestätigung) bzw. darunter ein neues Kennwort setzen und wiederholen und Speichern (Erneuerung).

Will man einen **zweistufigen ID - Test** mit einem SMS-Sicherheitscode auf das eigene Mobile (z.B. +39 994 ...) einrichten, so muss man dies durch Anklicken des Menüs "Sicherheit" auslösen.

In diesem Fall wird die Seite modifiziert und man kann unter "zweistufige Überprüfung" die Mobile-Nummer für den SMS-Sicherheitscode-Empfang beifügen.

|    | Microsoft                                                                   | -Konto   | Ihre Informa   | ntionen Datenschutz     | Sicherheit       | Zahlung und Abrechnung $ arsigma $                              | Dienste & Abonn   | ements Geräte         |                                                             |  |  |
|----|-----------------------------------------------------------------------------|----------|----------------|-------------------------|------------------|-----------------------------------------------------------------|-------------------|-----------------------|-------------------------------------------------------------|--|--|
|    | Sicherheit                                                                  |          |                |                         | ł                | <b>G</b><br>Kennwort ändern<br>Letzte Aktualisierun<br>Andern > | g: 19.11.2021     |                       | <b>Zweistufige Überprüfung</b><br>AUS<br><b>Verwalten</b> > |  |  |
|    |                                                                             |          |                |                         |                  |                                                                 | -                 |                       |                                                             |  |  |
|    | Mögli                                                                       | chkeite  | en zum Nacl    | nweisen Ihrer Iden      | tität            |                                                                 |                   |                       |                                                             |  |  |
|    | Hiermit                                                                     | verwalte | n Sie die Anme | elde- und Verifizierung | optionen für Ihr | Microsoft-Konto. Weitere Informa                                | tionen zur Anmelo | dung und Verifizierun | ig.                                                         |  |  |
| N  | Letzte Änderung     19.11.2021       Kennwort ändern     Aktivität anzeigen |          |                |                         | Ak               | Aktuell                                                         |                   |                       |                                                             |  |  |
| h5 |                                                                             |          |                | Ve                      | erwendet für     | ndet für Kontoanmeldung                                         |                   |                       |                                                             |  |  |
|    |                                                                             |          |                |                         |                  |                                                                 |                   |                       |                                                             |  |  |
|    | > 🖸 Code per E-Mail senden                                                  |          |                |                         | za               | wadi@bluewin.ch                                                 |                   | O Ak                  | tuell                                                       |  |  |
|    | >                                                                           |          | Code per SMS   | senden                  | 07               | 9 729 1962                                                      |                   | 🥥 Ak                  | tuell                                                       |  |  |
|    | Neue Möglichkeit zur Anmeldung oder V                                       |          |                |                         |                  | inzufügen                                                       |                   |                       |                                                             |  |  |

Am Ende schliesst man die MS-Konto-Seite.

**Bemerkung:** Nach einer gewissen Zeit kommt eine Kennwort-Alarmmeldung. Da man ja eben selber auf dem Konto war, kann die ignoriert bzw. gelöscht werden!

# 5. Zurücksetzen eines MS-Kontos

Geht der Einstieg mit dem üblichen Kennwort nicht mehr und können dadurch keine Änderungen im Microsoft-Konto (z.B. Namens- oder Passwortänderungen) durchgeführt werden, so muss das Kennwort des MS-Kontos wie folgt zurückgesetzt werden:

- 1. Auf Tastatur [Win] + [I] gemeinsam drücken
- 2. In Einstellungen «Konten» wählen
- Im Fenster «<u>Ihre Infos</u>» unter dem Kontoname «<u>Mein Microsoft-Konto</u> verwalten
   anklicken
- 4. Auf Microsoft-Konto-Webseite auswählen von «Anmelden»
- 5. Anmelden-Box mit bestehender MS-Konto-Mailadresse ergänzen und weiter
- 6. Unter Kennwort eingeben markieren von «Kennwort vergessen?»
- In Bestätigung ihrer Identität <u>die Zeile mit E-Mail</u> markieren, <u>eigene E-Mail-</u> <u>Adresse ergänzen</u> und «<u>Code abrufen</u>» anklicken
- 8. Code im Mail abholen
- 9. ID-Bestätigung mit Code vom E-Mail ergänzen und «weiter anklicken

- Nun erscheint Seite «Neues Kennwort setzen» wo man ohne altes Kennwort ein neues Kennwort setzen kann (mindestens 8 Zeichen mit Gross- und Kleinschreibung).
- 11. Kennwort irgendwo aufbewahren

# 6. Wechseln von MS-Kontos

Das Windows-Konto kann ein <u>Microsoft- oder ein lokales Konto</u> sein. Es <mark>ist Voraussetzung für etliche Dienste im Windows 10</mark> und bietet auch viele Vorteile, wie Verwalten des Kennworts und Rücksetz-möglichkeiten etc. Es <mark>muss daher bereits beim Installieren von Windows 10</mark> eingerichtet werden.

Das aktuelle Windows-Konto kann unter Einstellungen > Konto -> Infos direkt unter dem Namen herausgelesen werden.

Der Unterschied zwischen Microsoft Konto und lokalem Windows-Konto liegt an der Domainadresse. Das Microsoft Konto lautet auf @outlook.com und das lokale Windows-Konto lautet auf @outlook.de

Hat man Windows 10 bereits mit einem Microsoft-Konto installiert, möchte dieses aber gegen ein neu angelegtes Microsoft-Konto austauschen, so wechselt man zuerst auf ein lokales Konto und anschliessend auf ein neu angelegtes Microsoft-Konto.

- Startmenü / Einstellungen öffnen oder einfach [Windows + [i] drücken
- Nun zu Konten / Ihre Infos oder E-Mail-& Konten
- Hier auf «<u>Stattdessen mit einem lokalen Konto anmelden</u>» klicken. Das Microsoft-Konto wird nun in ein lokales Konto umgewandelt, ohne dass sich irgendetwas ändert. Einstellungen und Programme bleiben gleich.

Wenn man den PC mit dem lokalen Konto startet, kann man wieder den gleichen Weg gehen um zu einem neuen MS-Konto zu wechseln.

- Startmenü / Einstellungen öffnen oder einfach Windows-Taste + i
- Nun zu Konten / Ihre Infos oder E-Mail-& Konten
- Hier auf «<u>Mit einem Microsoft-Konto anmelden</u>» klicken.
- Nun die Daten des neuen Microsoft Kontos eingeben
- Das lokale Konto wird nun in ein Microsoft Konto umgewandelt, ohne dass sich irgendetwas ändert. Einstellungen und Programme bleiben gleich.